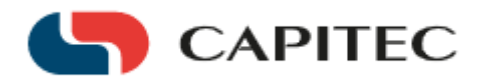

## How to add and pay a Capitec-Registered Beneficiary on the Banking App

First, send "your 11 digit meter number" to 36073 to register with WirelT<sup>™</sup>

Note that there is a R5 fee charged for this SMS.

You should receive an SMS reply within a few minutes saying that you are successfully registered. If you do not receive a reply, please check that you sent the correct meter number to the correct number (36073).

If you receive a message saying that your meter could not be registered, contact the **WireIT<sup>™</sup>** Call Centre on the following number 087 7420 459 or e-mail <u>helpdesk@wireit.co.za</u>

We have trained Call Centre operators who will be glad to assist you 24/7 any issues you experience with the registration or payment process.

#### How to add a Capitec-Registered Beneficiary.

Log into your banking application

\_

| no broadcast me | Move cur             | sor over the message to par                                          |
|-----------------|----------------------|----------------------------------------------------------------------|
| rtfolio         |                      |                                                                      |
|                 |                      |                                                                      |
|                 |                      |                                                                      |
| ne Stat         | us Bala              | nce Available Baland                                                 |
| OUNT OPEI       | N R24                | 4.83 R0.0                                                            |
| m<br>C          | me Stat<br>COUNT OPE | me Status Bala<br>COUNT OPEN R24<br>Click on an account number or na |

On your dashboard go to your 'Payments Menu.'

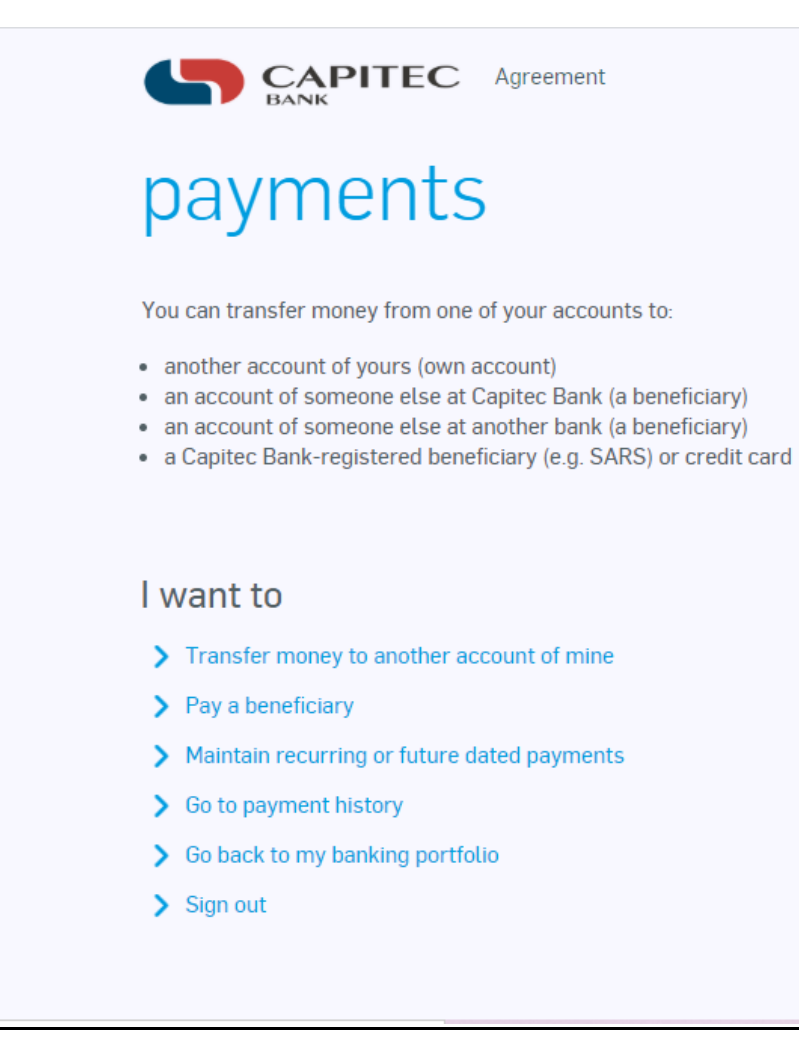

Capitec Bank Security 0860 10 20 43

Click on 'Pay a beneficiary' Choose Capitec-registered

|                                                                                   | Capitec Bank | Security | 0860 10 20 43 |
|-----------------------------------------------------------------------------------|--------------|----------|---------------|
| navments                                                                          |              |          |               |
| payments                                                                          |              |          |               |
| Pay a beneficiary                                                                 |              |          |               |
| Select a predefined beneficiary.                                                  |              |          |               |
| My beneficiary:                                                                   |              |          |               |
| l want to                                                                         |              |          |               |
| > Pay the selected beneficiary (pay now, once or more than once on a future date) |              |          |               |
| > Create my own beneficiary                                                       |              |          |               |
| > Add a Capitec Bank-registered beneficiary to my list                            |              |          |               |
| > Add a credit card beneficiary to my list                                        |              |          |               |
| > Update the details of the selected beneficiary                                  |              |          |               |
| > Remove the selected beneficiary                                                 |              |          |               |
| > Go back to payments menu                                                        |              |          |               |
|                                                                                   |              |          |               |
| > Go back to my banking portfolio                                                 |              |          |               |

#### Type in WirelT

|                                            | Capitec Bank | Security | 0860 10 20 43 |
|--------------------------------------------|--------------|----------|---------------|
| create beneficiary                         |              |          |               |
| Find a Capitec Bank-registered beneficiary |              |          |               |
| Look for: wireit                           |              |          | Find          |
| l want to                                  |              |          |               |
| > Go back to the payments menu             |              |          |               |
| > Go back to my banking portfolio page     |              |          |               |
| > Sign out                                 |              |          |               |
|                                            |              |          |               |
|                                            |              |          |               |
|                                            |              |          |               |
|                                            |              |          |               |
|                                            |              |          |               |
|                                            |              |          |               |

WireIT information will populate on the screen

| 5         | CAPITEC Agreement                   |         | Capitec Bank   | Security | 0860 10 20 43 |
|-----------|-------------------------------------|---------|----------------|----------|---------------|
| cre       | eate beneficiary                    | /       |                |          |               |
| Find a    | a Capitec Bank-registered benef     | ficiary |                |          |               |
| Look for: | wireit                              |         |                |          | Find          |
| Selec     | t the required registered benefic   | ciary   |                |          |               |
| F         | Registered Beneficiary              |         | Account Number |          |               |
| • \       | ViREIT                              |         | ***            |          |               |
| l wan     | t to                                |         |                |          |               |
| > Add     | the selected beneficiary to my list |         |                |          |               |
| > Go b    | ack to the payments menu            |         |                |          |               |
|           | ack to my banking portfolio page    |         |                |          |               |
| > Go b    |                                     |         |                |          |               |

#### Insert your **11 digit meter number** as a reference. Click 'Add this beneficiary to my list'

|                                                                                                    | (1) (1) (1) (1) (1)                            |                           |  |
|----------------------------------------------------------------------------------------------------|------------------------------------------------|---------------------------|--|
| create                                                                                                  | beneficiary                                    |                           |  |
| Beneficiary details<br>Registered beneficiary<br>name:                                                  | WIREIT                                         |                           |  |
| My beneficiary name:                                                                                    | WIREIT                                         |                           |  |
| Reference:                                                                                              | 04141914911                                    | (beneficiary's statement) |  |
|                                                                                                    |                                                |                           |  |
| Email address:                                                                                          |                                                |                           |  |
| Email address:                                                                                          |                                                |                           |  |
| I want to                                                                                               | to my list                                     |                           |  |
| Email address:                                                                                          | to my list<br>rents menu                       |                           |  |
| Email address:<br>I want to<br>> Add this beneficiary<br>> Go back to the paym<br>> Go back to my bankt | to my list<br>nents menu<br>ing portfolio page |                           |  |

Enter your secret Remote PIN to confirm

|                                                                                                    | ement                                                                                                   | Capitec Bank Security 0860 10 20 43 |
|----------------------------------------------------------------------------------------------------|----------------------------------------------------------------------------------------------------|-------------------------------------|
| create bene                                                                                          | eficiary                                                                                                |                                     |
| Beneficiary detailsRegistered beneficiary<br>name:WiREITMy beneficiary name:WiREITReference:04141914 | Security                                                                                                |                                     |
| Payment notification<br>To send a payment notification each tim<br>SMS  Email Don't send             | Open the Capitec Remote Banking app on your cellphone and confirm creation of a beneficiary for WiREIT. | or                                  |
| Email address: Capitec9dk5ez3!                                                                       | Cancel                                                                                                  | 1                                   |
| I want to                                                                                            |                                                                                                    |                                     |
| > Add this beneficiary to my list                                                                    |                                                                                                    |                                     |
| > Go back to the payments menu                                                                       |                                                                                                    |                                     |
| > Go back to my banking portfolio pag                                                                | e                                                                                                    |                                     |
| > Sign out                                                                                           |                                                                                                    |                                     |

T 021 941 1377 F +27 21 941 0770 E <u>ClientCare@capitecbank.co.za</u> How to pay a Capitec-Registered Beneficiary.

On your dashboard go to your payments menu.

| <b></b>                                               | CAPITEC Agreement                                                                                                    | Capitec Bank | Security | 0860 10 20 43 |
|-------------------------------------------------------|----------------------------------------------------------------------------------------------------|--------------|----------|---------------|
| pa                                                    | iyments                                                                                                    |              |          |               |
| You can<br>• anoth<br>• an aco<br>• an aco<br>• a Cap | n transfer money from one of your accounts to:<br>ner account of yours (own account)<br>count of someone else at Capitec Bank (a beneficiary)<br>count of someone else at another bank (a beneficiary)<br>pitec Bank-registered beneficiary (e.g. SARS) or credit card |              |          |               |
| l wan                                                 | nt to                                                                                                    |              |          |               |
| > Tra                                                 | nsfer money to another account of mine                                                                                                    |              |          |               |
| > Pay                                                 | / a beneficiary                                                                                                    |              |          |               |
| > Mai                                                 | intain recurring or future dated payments                                                                                                    |              |          |               |
| > Go t                                                | to payment history                                                                                                    |              |          |               |
| <b>&gt;</b> Go I                                      | back to my banking portfolio                                                                                                    |              |          |               |
| > Sigr                                                | n out                                                                                                    |              |          |               |
|                                                       |                                                                                                    |              |          |               |

Click 'Pay a beneficiary'. Select a 'predefined beneficiary'

| CAPITEC Agreement                                                                                                    | Capitec Bank | Security | 0860 10 20 43 |
|----------------------------------------------------------------------------------------------------|--------------|----------|---------------|
| payments                                                                                                    |              |          |               |
| Pay a beneficiary                                                                                                    |              |          |               |
| Select a predefined beneficiary.<br>If the beneficiary does not exist, select one of the options below to add it to your list. |              |          |               |
| My beneficiary:                                                                                                    |              |          |               |
| l want to                                                                                                    |              |          |               |
| > Pay the selected beneficiary (pay now, once or more than once on a future date)                                              |              |          |               |
| > Create my own beneficiary                                                                                                    |              |          |               |
| > Add a Capitec Bank-registered beneficiary to my list                                                                         |              |          |               |
| > Add a credit card beneficiary to my list                                                                                     |              |          |               |
| > Update the details of the selected beneficiary                                                                               |              |          |               |
| > Remove the selected beneficiary                                                                                              |              |          |               |
| > Go back to payments menu                                                                                                    |              |          |               |
| > Go back to my banking portfolio                                                                                              |              |          |               |
| Sign out                                                                                                    |              |          |               |

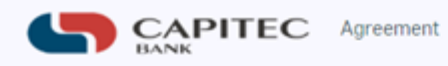

# payment

### Pay this beneficiary (Step 1 of 3)

#### From account

| Account number:<br>Description: | SAVINGS ACCOUNT (R0.00) ▼   WIREIT   (my statement) |
|---------------------------------|-----------------------------------------------------|
| Beneficiary                     |                                                     |
| Registered beneficiary name:    | WIREIT                                              |
| My beneficiary name:            | WIREIT                                              |
| Reference:                      | 04141914911                                         |
| Payment history:                | None                                                |
| Amount to pay:                  | R 100                                               |